# GFRED.DISPENSE

## HOW TO CREATE A HISTORY NOTE

Last Updated: Monday, 24 November 2008 Author: Karen Stancliffe

| Summary | . 1 |
|---------|-----|
| Details | . 1 |

## Summary

History notes can be created in Fred Dispense, to record information at a particular time in the patient history. History notes can also be used to record when a script has been cancelled.

## **Details**

#### To create a history note

- Select the patient in Fred Dispense
- Press <ALT + N> or click on the Activities Menu and choose History <N>otes

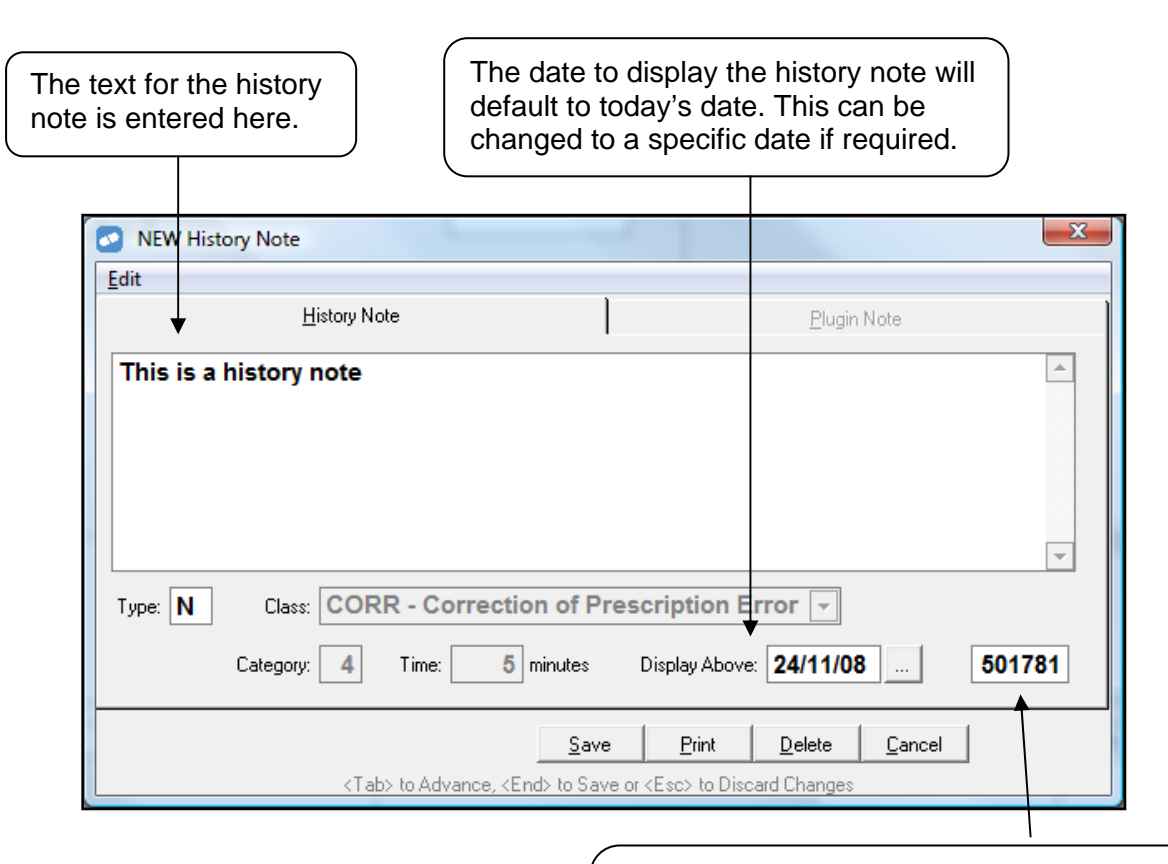

You can also enter a specific script number for the history note to appear above on the date specified. The script number entered must have actually been dispensed on the date specified.

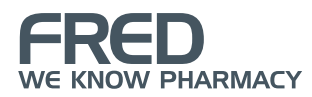

### History notes for cancelled scripts

When cancelling a script you will be prompted with the following question.

| ed Dispense Dispense Activ | rities Reports Lists Setu                                   | p Help                                                                                                    |                           | Other Msg's                |
|----------------------------|-------------------------------------------------------------|----------------------------------------------------------------------------------------------------|---------------------------|----------------------------|
| Patient Name or Repeat No  |                                                             |                                                                                                    | 💙   Ӯ U<br>Rx's           | Local Msg's                |
| MR FRED HEALTH             | 20 TREN                                                     | ERRY CRESCENT, ABBOTSFO                                                                                                    | RD 3067                   | R VX-123-456-              |
| \$229.02 14                | 2                                                           |                                                                                                    |                           |                            |
| Wait So                    | creen - Press <esc> for New pa</esc>                        | atient                                                                                                    |                           | Drug Details               |
| Edit Dy                    | Labol                                                       | Addroce Labol                                                                                                    | CODEINE & P               | ARACETAMUL (G)             |
|                            | Denset                                                      | Address Laber                                                                                                    | S4 NHS: 1                 | 215Y PDNE1 a               |
| Reclail Rx                 | Repeat                                                      | CopY Rx, New Rx                                                                                                    | - \$1.50                  | INK Generic<br>F2T         |
| Hold Rx                    | Both Lab & Rpt                                              | Patient Details                                                                                                    | Sanofi-aventis            | Australia                  |
| Cancel Rx                  | ReceipT                                                     | Drug Information                                                                                                    | PDE No: 346               | 064 (SIG)<br>Retail \$9.08 |
| Defer Rx                   | InVoice                                                     | Generic Subst                                                                                                    | Brand Price Pr            | emium \$1.43               |
| Owing Mark Off             | OWing Notice                                                | ancel Script                                                                                                    |                           | ×                          |
| Mark Off No Claim          | Mx Receipt                                                  | Create History Note f                                                                                                    | or Cancelled Script       | ers<br>edication           |
| Update Patient             | Mz Invoice                                                  | 2                                                                                                    |                           |                            |
|                            |                                                             |                                                                                                    | Vac I                     | id Preps                   |
|                            |                                                             |                                                                                                    |                           |                            |
| Warnings — F2T - \$1.50 —  |                                                             |                                                                                                    |                           |                            |
| bl Sig Warning<br>M8       | PANADEINE FORTE TA<br>Take TWO tablets whe<br>per 24 hours> | ABLETS 500.5 (CODEINE & P<br>en required for pain <maxir< td=""><td>PARACETAMOL) num of EIGHT</td><td>Claim: R4</td></maxir<> | PARACETAMOL) num of EIGHT | Claim: R4                  |
| 3 L13                      |                                                             |                                                                                                    |                           | O Inc \$0.0                |
| 19 L19                     | MR FRED HEAL TH                                             | Q                                                                                                    | ty 20 Nil Rpts            | D Inc \$0.0                |

If yes is chosen a history note will be created in the patient history as seen below.

| Patient       | History                         |                                                                     |                    |                   |
|---------------|---------------------------------|---------------------------------------------------------------------|--------------------|-------------------|
| Disp          | Drug Name                       | Qty Directions                                                      | Doc Rpt Dp         | \$ ву 🔺           |
| * 24/<br>* 20 | 11 PANADEINE FORT<br>08         | TE TAB 500- 20 Take TWO tablets w<br>CANCELLED AC required for pain | when SMMA 0 1      | 6.43<br>501680    |
| 24/11<br>2008 | AMOXIL CAP 500mg                | g 20 Take ONE capsule THE<br>times a day until al                   | REE SMMA 1 1<br>11 | 5.80 AC<br>501679 |
| 24/11<br>2008 | VENTOLIN CFC FRE<br>RO 200 Dose | E MET-AE 2 Shake well and inhal<br>ONE to TWO puffs by              | le SMMA 5 1        | 6.18 AC<br>501678 |

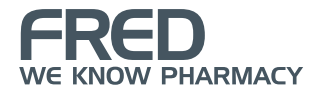

#### To edit an existing history note

• Highlight the existing history note in the patient history and press F4

In this exampled we can see a history note that was created for a cancelled script.

| EDIT Histo                                                               | ory Note                                                                                                    |                                          |                               | ×        |  |  |
|--------------------------------------------------------------------------|----------------------------------------------------------------------------------------------------|------------------------------------------|-------------------------------|----------|--|--|
| <u>E</u> dit                                                             |                                                                                                    |                                          |                               |          |  |  |
|                                                                          | <u>H</u> istory Note                                                                                                    | 1                                        | <u>P</u> lugin Note           |          |  |  |
| 24/11 PANADEINE FORTE TAB 500- 20 Take TWO tablets when SMMA 0 1<br>6.43 |                                                                                                    |                                          |                               |          |  |  |
| 2008                                                                     | CANCELLED AC                                                                                                    | required for pain                        | 501680                        |          |  |  |
|                                                                          |                                                                                                    |                                          |                               |          |  |  |
|                                                                          |                                                                                                    |                                          |                               | _        |  |  |
| -                                                                        |                                                                                                    | - diama of Descendentia                  |                               |          |  |  |
| Type: N                                                                  |                                                                                                    | ection of Prescriptio                    |                               |          |  |  |
|                                                                          | Category: 4 Time:                                                                                                    | 5 minutes Display Al                     | bove: <b>24/11/08</b>         | 501680   |  |  |
|                                                                          |                                                                                                    | <u>S</u> ave <u>P</u> rint               | <u>D</u> elete <u>C</u> ancel | 1        |  |  |
|                                                                          | <tab> to Advance</tab>                                                                                                    | e, <end> to Save or <esc> to</esc></end> | Discard Changes               |          |  |  |
|                                                                          | And the second second sec |                                          |                               |          |  |  |
|                                                                          |                                                                                                    | Use these button                         | s to Save, Print, or Del      | ete this |  |  |
|                                                                          |                                                                                                    | history note. Cho                        | ose Cancel to discard         | any      |  |  |
|                                                                          |                                                                                                    | Changes made si                          | nce editing the history       | note.    |  |  |

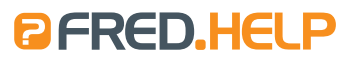

1300 731 888 (Local Call Cost) help@fred.com.au

8.30am - 9.00pm (EST) Mon – Fri 8.30am - 5.00pm (EST) Sat, Sun & Public Holidays

www.fred.com.au

A PCA NU Systems Company

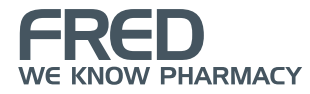